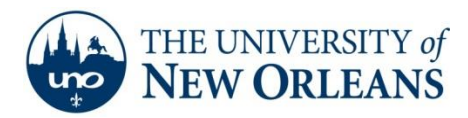

## **Creating an IMAP Account using Microsoft Outlook** 2011

1. Start Microsoft Outlook 2011. Click **Outlook** on the menu bar and select **Preferences**. Select **Accounts**.

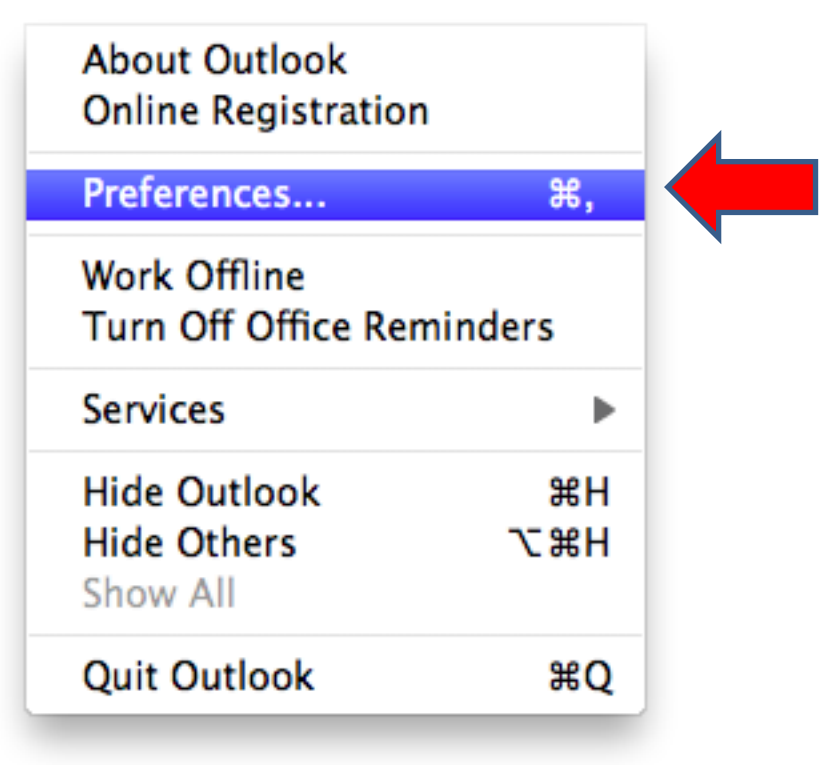

UCC Help Desk helpdesk@uno.edu ©2014 University of New Orleans University Computing & Communications Page 1 of 4 Rev. Feb. 21, 14

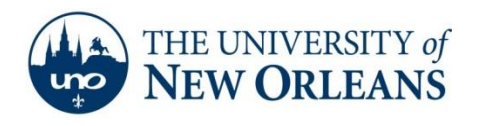

- 0 0 Accounts Show All Add an Account To get started, select an account type. Exchange Account Microsoft Exchange accounts are used by corporations and other large organizations. E-mail Account 0 POP or IMAP e-mail accounts include those from Internet service providers, or from e-mail services such as AOL, Gmail, MobileMe, Windows Live Hotmail, Yahoo!, and others. Learn about adding accounts + -**\***-
- 2. In the Accounts window, click the icon next to E-mail Account.

UCC Help Desk helpdesk@uno.edu ©2014 University of New Orleans University Computing & Communications Page 2 of 4 Rev. Feb. 21, 14

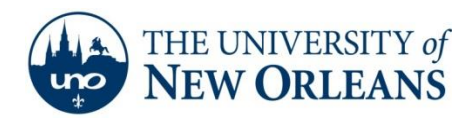

 Enter your email address in the format (<u>username@my.uno.edu</u>) and your password. The username should be in the format <u>username@uno.edu</u>. Check override default port for <u>both</u> incoming and outgoing servers. Check Use SSL to connect ONLY for the INCOMING SERVER.

| Incoming Server: pod51008.outlook.com |
|---------------------------------------|
| Port: <b>993</b>                      |
| Outgoing server: pod51008.outlook.com |
| Port: <b>587</b>                      |
| Click Add Account.                    |

| E-mail addr        | ess: @my.uno.edu                                                                        |
|--------------------|-----------------------------------------------------------------------------------------|
| Password:          | ord:                                                                                    |
|                    | Configure automatically                                                                 |
| User na            | ume: @uno.edu                                                                           |
| т                  | ype: IMAP                                                                               |
| Incoming server:   | rver: pod51008.outlook.com : 993                                                        |
|                    | <ul> <li>✓ Override default port</li> <li>✓ Use SSL to connect (recommended)</li> </ul> |
| Outgoing server:   | rver: pod51008.outlook.com : 587                                                        |
|                    | <ul> <li>Override default port</li> <li>Use SSL to connect (recommended)</li> </ul>     |
|                    | Cancel Add Account                                                                      |
| 4. Click More opti | ons.                                                                                    |
| UCC Help Desk      | ©2014 University of New Orleans Page 3 of 4                                             |
| helpdesk@uno.edu   | University Computing & Communications Rev. Feb. 21, 14                                  |

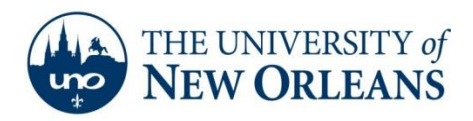

5. Change Authentication from None to Use Incoming Server Info. Click OK.

| Settings for: pod51008.outlook.com |                            |  |  |
|------------------------------------|----------------------------|--|--|
| Authentication:                    | Use Incoming Server Info 🛟 |  |  |
| User name:                         | @uno.edu                   |  |  |
| Password:                          |                            |  |  |
| Unqualified domain:                | example.com                |  |  |
| Learn about IMAP settings          | Cancel OK                  |  |  |

 Once you close this window, your mail should start to sync to the computer. Congratulations! You have successfully created your IMAP Account using Microsoft Outlook 2011. It will take approximately 10 minutes to completely sync depending on your internet connection speed.

If you encounter any trouble, feel free to contact the Help Desk at (504) 280-4357 or by email at <u>helpdesk@uno.edu</u>. You may also stop by the Help Desk, located in the UCC Room 101.

©2014 University of New Orleans University Computing & Communications